# Werken met de Rhinestone-functie

U kunt met de snijmachine ook spectaculaire Rhinestone-versieringen maken. Informatie over basisbewerkingen van de ScanNCutCanvas vindt u in de Help. Als u de Help wilt weergeven, klikt u op <sub>2</sub> boven in de pagina.

U kunt de Rhinestone-functie gebruiken nadat u deze hebt geactiveerd. Uitvoerige informatie vindt u in de Gebruiksaanwijzing van de Startkit voor Rhinestones.

De volgende twee functies zijn beschikbaar in de Rhinestone-functie.

## Een ontwerp maken met de ingebouwde Rhinestone-patronen (pagina 2)

De Rhinestone-functie voegt enkele ingebouwde patronen toe aan de webtoepassing. Aangezien u met deze functie eenvoudig Rhinestone patronen kunt creeren, adviseren we u om te starten met deze functie.

## Een ontwerp maken met de wizard voor Rhinestones (pagina 3)

U kunt een origineel Rhinestone-patroon maken met uw favoriete vormen. Geef het formaat en de schikking van de Rhinestones op om uw aangepaste ontwerp te voltooien.

U kunt Rhinestones afzonderlijk bewerken. (pagina 6)

# Gebruik van het bewerkingsscherm

## Computer

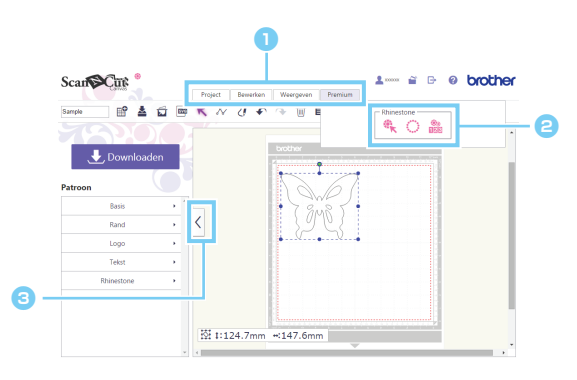

## 1 Menu

Met de menu's kunt u alle bewerkingsfuncties uitvoeren.

Wanneer u een tablet gebruikt, tikt u op em om het menu te openen.

#### Contraction Provide A statement of the statement of the statement of th

Klik op [Premium] om de rhinestone-functies te openen.

#### Hiermee schakelt u tussen weergeven/ verbergen van de lijst links.

Standaard wordt de lijst weergegeven op een computer en verborgen op een tablet.

## Tablet

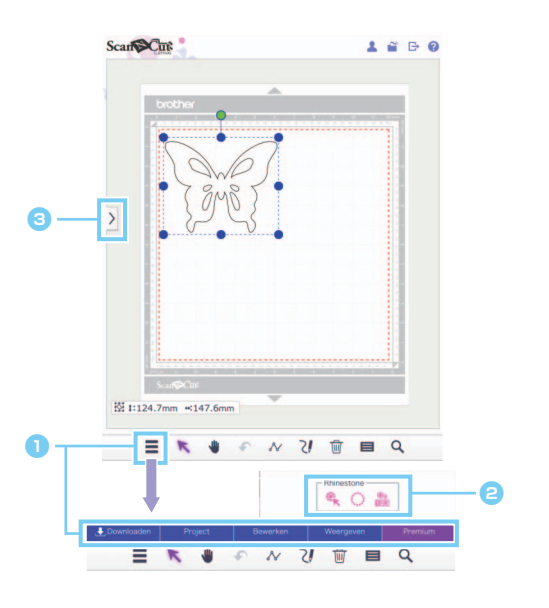

De procedures in deze handleiding hebben betrekking op computerschermen. Meer info over tabletschermen vindt u in "Gebruik van het bewerkingsscherm" in de Help.

# Een ontwerp maken met ingebouwde Rhinestone-patronen

## [STAP 1] Patroonsjabloon maken in het bewerkingsscherm

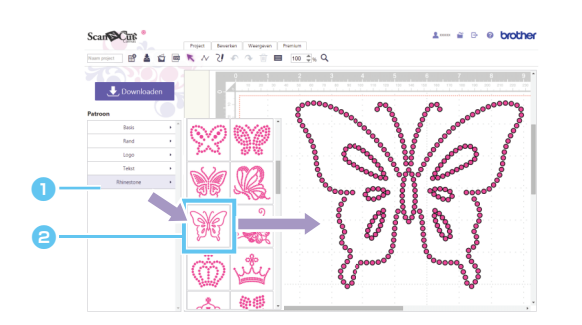

Selecteer de categorie [Rhinestone].

De lijst met ontwerpen verschijnt.

Sleep het gewenste ontwerp van de lijst naar het bewerkingsgebied.

Ook door te klikken op een ontwerppictogram in de lijst kunt u het geselecteerde ontwerp weergeven in het bewerkingsgebied.

#### [STAP 2] Ontwerpgegevens downloaden

- Ö Ingebouwde Rhinestone-ontwerpen kunt u niet vergroten/verkleinen.
- Wanneer u de groepering van een ingebouwd Rhinestone-ontwerp opheft, kunt u de schikking van de Rhinestone aanpassen om een aangepast ontwerp te maken.
- Plaats de aanwijzer op een miniatuur om het aantal en formaat weer te geven van de Rhinestone die u gebruikt in het ontwerp. (alleen voor gebruik op de computer)

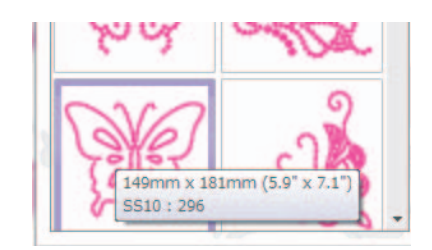

Reer bijzonderheden over het downloaden van ontwerpgegevens vindt u in de Help van ScanNCutCanvas.

# Een ontwerp maken met de Rhinestone Wizard

Het is eenvoudig om een nieuw Rhinestone-ontwerp te maken met uw favoriete vormen.

U kunt Rhinestone-gaatjes automatisch schikken op de gewenste vorm. Volg de aanwijzingen in de Rhinestone Wizard en maak een keuze uit een van de vijf patronen die beschikbaar zijn voor de invulling en de schikking van de gaatjes. U kunt het Rhinestonepatroon maken met behulp van de functies "Afbeeldingen overtrekken" of "Ontwerpen importeren" van ScanNCutCanvas. Meer informatie over het gebruik van deze functies vindt u in "Help".

[STAP 1] Selecteer de vorm die u wilt versieren met Rhinestones [STAP 2] Open de Rhinestone Wizard en selecteer de schikking/instellingen

Voor computer: Bewerkingsscherm > [Premium] > () Voor tablet: > [Premium] > () bevindt zich linksonder in het scherm. Meer bijzonderheden vindt u in "Gebruik van het bewerkingsscherm" op pagina 1. 🕦 Klik op 🜔 in het menu [Premium] om de rhinestone-wizard te starten. Scan KNZI P Ŵ 1 4 1 Selecteer het schikkingspatroon voor de Rhinestone-gaatjes. Geef de diverse instellingen op om de Rhinestone-gaatjes te maken. 🕘 Klik op [OK]. SS10 · [Schikkingspatroon selecteren]

De speciale eigenschappen van de vijf schikkingspatronen worden hieronder beschreven. Klik in het venster van de Wizard op een patroon en geef de gewenste schikkinginstellingen op.

| $\bigcirc$ |                         |                                |                          |                          |
|------------|-------------------------|--------------------------------|--------------------------|--------------------------|
| Langs lijn | Rastervormige opvulling | Vulling parallel aan<br>omtrek | Cirkelvormige<br>vulling | Vulling passend<br>maken |
|            |                         |                                |                          |                          |

- 🏹 🛛 Andere schikkinginstellingen dan [Langs lijn] kunt u niet selecteren voor vormlijnen die niet gesloten zijn.
- Wanneer u een ontwerp (gemaakt met de Rhinestone Wizard) vergroot of verkleint, worden de Rhinestone-gaatjes opnieuw geschikt.
- Wanneer u de groepering van een ontwerp (gemaakt met de Rhinestone Wizard) opheft, kunt u het ontwerp niet vergroten of verkleinen.

#### [STAP 3] Ontwerp downloaden

De schikking van een Rhinestone-patroon dat is gemaakt met de wizard kunt u wijzigen door de wizard opnieuw op te starten, tenzij de groep van het patroon is opgeheven. Informatie over het opheffen van de groep vindt u in p.6 "[Rhinestone-groep opheffen]".

## [Langs lijn]

Schik Rhinestone-gaatjes langs de omtrek van de vorm.

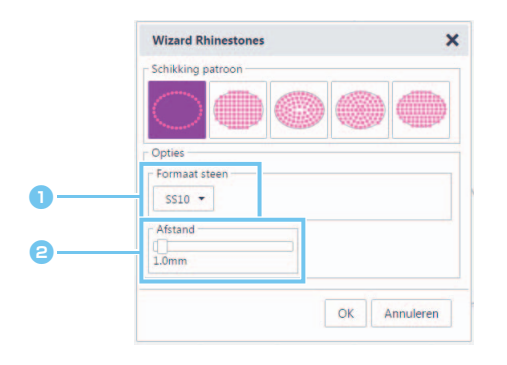

Geef het formaat van de Rhinestone-gaatjes op.

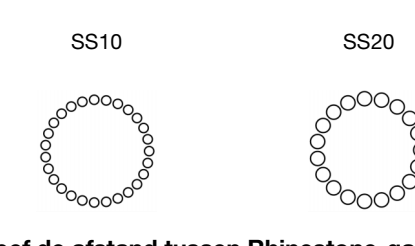

2 Geef de afstand tussen Rhinestone-gaatjes op.

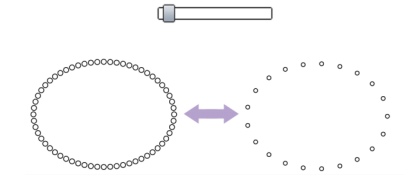

## [Rastervormige opvulling]

Schik Rhinestone-gaatjes in een latwerkpatroon binnen de vorm.

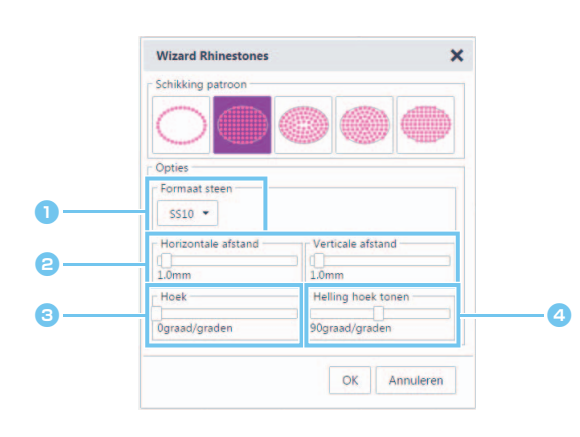

 Geef het formaat van de Rhinestone-gaatjes op.

Geef de horizontale/verticale afstand tussen Rhinestone-gaatjes op.

|   | p.          | 0  | ~ | -0- | -0 | -9- | 101 |
|---|-------------|----|---|-----|----|-----|-----|
|   | 6           | 0  | 0 | 0   | 0  | 0   | 0   |
|   | 0           | 0  | 0 | 0   | 0  | 0   | d   |
|   | þ           | 0  | 0 | 0   | 0  | 0   | ď   |
|   | þ           | 0  | 0 | 0   | 0  | 0   | 4   |
| Ð | t P         | 0  | 0 | 0   | 0  | 0   | 0   |
| U | ↓l <u>e</u> | 2  | 0 | 0   | _  | _2  | 0   |
|   | -           | 7  |   |     |    |     |     |
|   | (2          | 2) |   |     |    |     |     |
|   | · ·         | ~  |   |     |    |     |     |

① Verticale afstand

② Horizontale afstand

3 Wijzig de hoek voor het schikkingspatroon.

| 0 graden | 30 graden |
|----------|-----------|
|          |           |

Wijzig de hoek van horizontale en verticale lijnen in een latwerk dat verspringt ten opzichte van een rechte lijn.

| 90 graden | 130 graden                                                         |
|-----------|--------------------------------------------------------------------|
|           | 000000<br>000000<br>000000<br>000 <del>000</del><br>00000<br>00000 |
| 000000    | 00000                                                              |

#### [Vulling parallel aan omtrek]

Schik Rhinestone-gaatjes op even grote afstand binnen de vorm terwijl u de omtrek van de vorm behoudt.

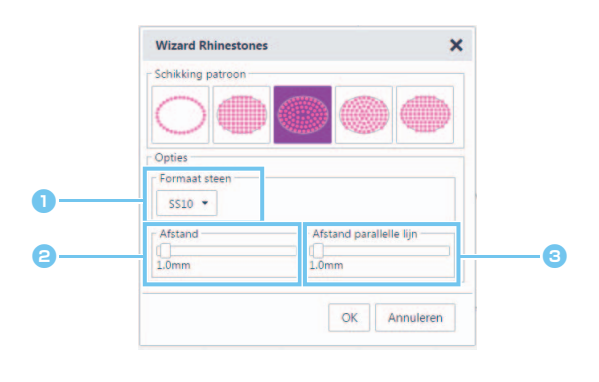

- Geef het formaat van de Rhinestone-gaatjes op.
- e Geef de afstand tussen de Rhinestone-gaatjes op.

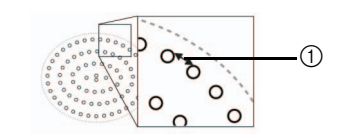

Afstand

Geef de afstand tussen de parallelle lijnen van de Rhinestone-gaatjes op.

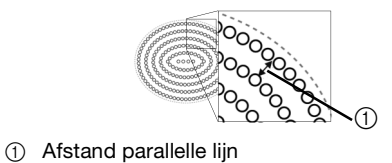

#### [Cirkelvormige vulling]

Schik Rhinestone-gaatjes in een concentrisch patroon op gelijke afstand binnen de vorm.

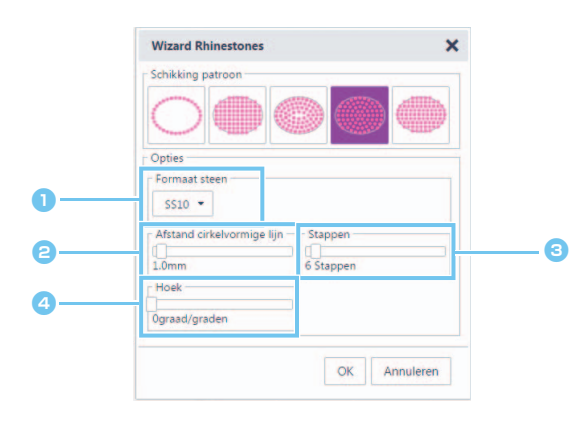

- Geef het formaat van de Rhinestone-gaatjes op.
- e Geef de afstand tussen cirkelvormige lijnen van de Rhinestone-gaatjes op.

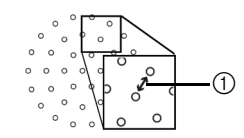

① Afstand cirkelvormige lijn

Geef het aantal Rhinestones op dat wordt geschikt in de binnenste cirkel.

Hoeveel Rhinestones minimaal kunnen worden geschikt in de binnenste cirkel hangt af van het formaat van de binnenste cirkel en de Rhinestone-gaatjes.

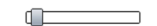

6 stappen

12 stappen

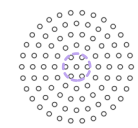

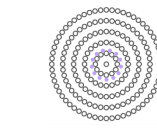

Wijzig de hoek voor het schikkingspatroon.
0 graden
45 graden

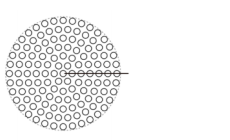

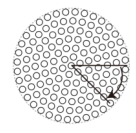

#### [Vulling passend maken]

Schik Rhinestone-gaatjes zo dat ze horizontaal de vorm opvullen.

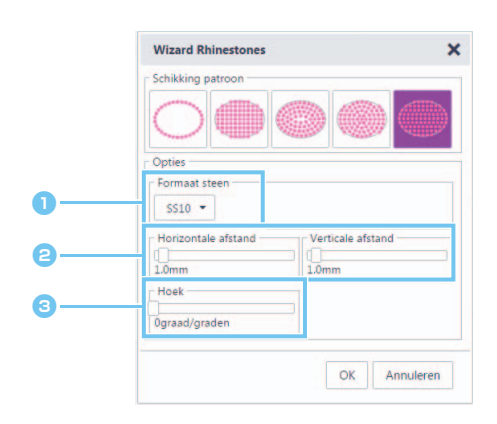

- Geef het formaat van de Rhinestone-gaatjes op.
- Geef de horizontale/verticale afstand tussen Rhinestone-gaatjes op.

Meer bijzonderheden vindt u in <sup>2</sup> onder "[Rastervormige opvulling]" op pagina 4. En aangezien de Rhinestone-gaatjes zijn herschikt voor [Vulling passend maken] volgens de oorspronkelijke vorm, worden de gaten niet geschikt in een latwerkpatroon zoals met [Rastervormige opvulling].

 Wijzig de hoek voor het schikkingspatroon.
 Meer bijzonderheden vindt u in <a>o</a> onder "[Rastervormige opvulling]" op pagina 4.

# Individuele Rhinestone-gaatjes bewerken

#### [Rhinestone-groep opheffen]

Als u individuele Rhinestones wilt bewerken moet u de groep van het ontwerp opheffen.

Voor computer: Bewerkingsscherm > [Bewerken] > [Groeperen] > .
Voor tablet: > [Bewerken] > [Groeperen] > .
bevindt zich linksonder in het scherm. Meer bijzonderheden vindt u in "Gebruik van het bewerkingsscherm" op pagina 1.
Selecteer een Rhinestone-patroon.
Klik op ... in het menu [Bewerken].

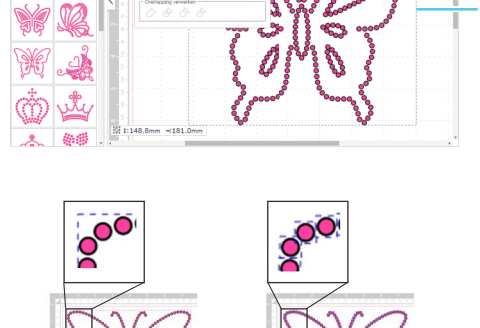

Spiegelen ╡ 小

#### [Rhinestones verplaatsen]

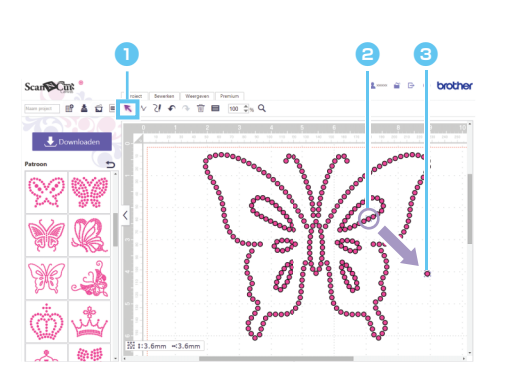

- Klik op de cursorknop (pijl) in de werkbalk om de selectiemodus te openen.
- Plaats de cursor op het Rhinestone-gaatje dat u wilt verplaatsen en klik erop.
  Een blauwe stippellijn verschijnt rond de geselecteerde
  - vorm.
- Sleep het Rhinestone-gaatje naar de gewenste locatie.

Als u meerdere gaten wilt selecteren, sleept u met de aanwijzer in het bewerkingsgebied een kader rond de gaten die u wilt selecteren. Als u een computer gebruikt, kunt u de patronen ook selecteren door de [Shift]-toets van het toetsenbord ingedrukt te houden terwijl u klikt op de respectievelijke vormen.

#### [Nieuwe Rhinestone-gaatjes toevoegen]

- Voor computer: Bewerkingsscherm > [Premium] >
- ▶ Voor tablet: 🗮 > [Premium] > 🎕

🛛 🚍 bevindt zich linksonder in het scherm. Meer bijzonderheden vindt u in "Gebruik van het bewerkingsscherm" op pagina 1.

#### Een Rhinestone-gaatje invoegen

Individuele Rhinestone-gaatjes kunt u schikken door te klikken op de gewenste locatie in het bewerkingsgebied.

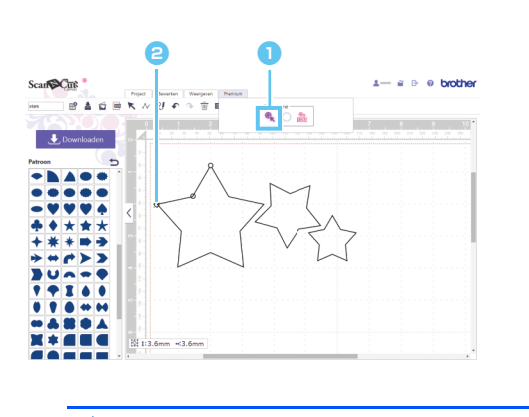

- Klik op <sup>(1)</sup>/<sub>1</sub> in het menu [Premium] om de invoermodus voor rhinestonegaten te openen.
- Content of the second second secon

U kunt het Rhinestone-formaat opgeven in het dialoogvenster [Eigenschappen].

## [Rhinestone-gaatjes verwijderen]

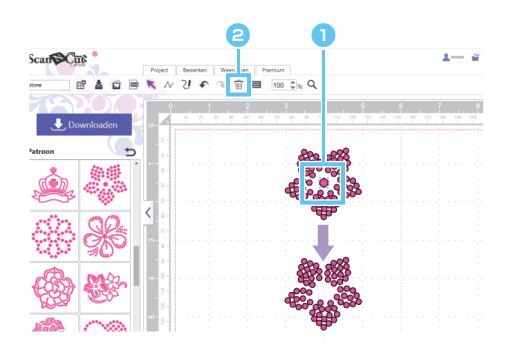

- Selecteer het Rhinestone-gaatje dat u wilt verwijderen.
- Content in de werkbalk.
  Het geselecteerde Rhinestone wordt verwijderd.

# **Rhinestone-eigenschappen opgeven**

U kunt diverse eigenschappen, zoals het formaat en de kleur van de Rhinestone-gaatjes, aanpassen.

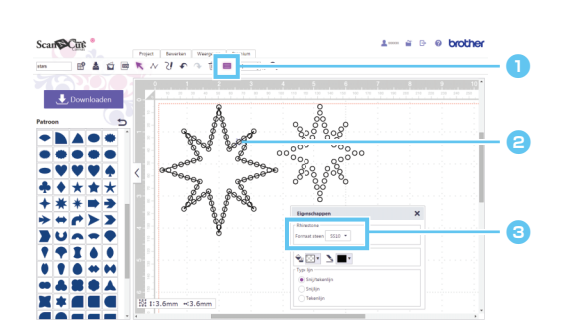

- Selecteer het Rhinestone-gaatje waarvan u de eigenschappen wilt weergeven.
- G Het formaat van het Rhinestone wordt weergegeven.

| Formaat<br>steen | Formaat Rhinestone                     |  |
|------------------|----------------------------------------|--|
| SS6              | 1,90 – 2,00 mm<br>(0,075 – 0,079 inch) |  |
| SS10             | 2,80 – 2,90 mm<br>(0,11 inch)          |  |
| SS16             | 3,80 – 4,00 mm<br>(0,15 – 0,16 inch)   |  |
| SS20             | 4,60 – 4,80 mm<br>(0,18 – 0,19 inch)   |  |

[Formaat steen] verschijnt als één Rhinestone-gaatje is geselecteerd. Het kan niet worden weergegeven als meerdere Rhinestone-gaatjes zijn geselecteerd.

🖉 Als u één Rhinestone-gaatje wilt selecteren, gebruikt u de optie [Groep opheffen] voor het Rhinestone-ontwerp.

# Aantal gebruikte Rhinestones tellen

U kunt in het bewerkingsscherm weergeven hoeveel Rhinestones van elk formaat nodig zijn.

- Voor computer: Bewerkingsscherm > [Premium] > <sup>10</sup>/<sub>100</sub>
- Voor tablet: > [Premium] > <sup>8</sup>/<sub>128</sub>

bevindt zich linksonder in het scherm. Meer bijzonderheden vindt u in "Gebruik van het bewerkingsscherm" op pagina 1.

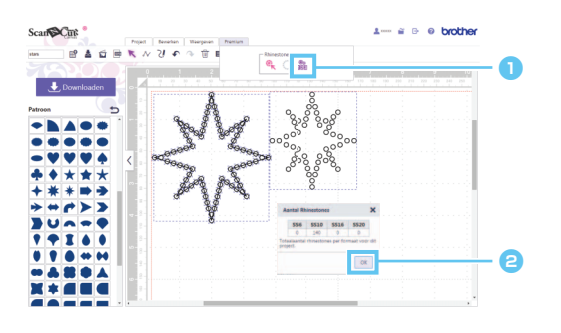

- Klik op <sup>(b)</sup><sub>128</sub> in het menu [Premium] om het dialoogvenster [Aantal Rhinestones ] te openen.
- Padat u het aantal Rhinestones hebt gecontroleerd, sluit u het dialoogvenster.

Het aantal Rhinestones wordt weergegeven voor alle patronen in het scherm, ongeacht de patronen die zijn geselecteerd.

# Informatie

- Het Rhinestone-gaatje is iets groter dan de weergegeven Rhinestone.
- De Rhinestones van formaat SS10 kunt u effectiever schikken met het penseeltje en het sjabloonvel dat wordt geleverd bij de kit. Wanneer u een groot aantal Rhinestones schikt, adviseren we Rhinestones van formaat SS10 te gebruiken.
- Als u Rhinestones van verschillend formaat gebruikt, is het misschien moeilijker om ze te bevestigen aan het transferfolie of de stof. Wees voorzichtig wanneer u het transferfolie gebruikt en de Rhinestones op de stof strijkt.

Bevestigen aan het transferfolie Druk met uw handen stevig op het transferfolie zodat het is bevestigd aan alle Rhinestones. Controleer of de Rhinestones zijn bevestigd aan het transferfolie en trek het transferfolie langzaam los van het sjabloonvel. Een tussenruimte zoals hieronder aangegeven bij ③ betekent dat de Rhinestone niet is bevestigd aan het sjabloonvel.

#### Bevestigen aan de stof

Misschien zijn de Rhinestones gemakkelijker te bevestigen als u gevulde stof zoals vilt plaatst onder de stof waarvoor de Rhinestones zijn bedoeld. Na het strijken verwijdert u de stof die u boven- en onderop hebt geplaatst. En terwijl u de Rhinestones bevestigt aan de stof trekt u het transferfolie langzaam los. Zorg dat het transferfolie is afgekoeld voordat u het lostrekt.

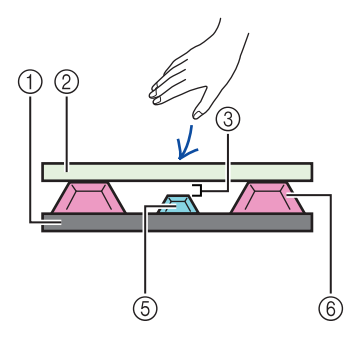

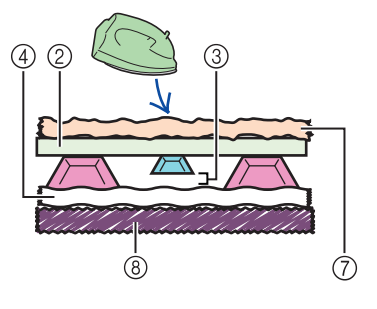

- ① Sjabloonvel
- ② Transferfolie
- ③ Tussenruimte
- ④ Stof
- 5 Klein Rhinestone
- 6 Groot Rhinestone
- ⑦ Stof (persdoek)
- (8) Dikkere materialen (zoals vilt)

# Foutmeldingen

Onderstaand worden mogelijke oorzaken beschreven van foutmeldingen die kunnen verschijnen tijdens de bediening. Als het probleem niet is opgelost wanneer u de beschreven tips hebt opgevolgd, neemt u contact op met het supportcenter.

| Bericht                                                                                          | Mogelijke oorzaken                                                                                                    | Tips                                                                                                    |
|--------------------------------------------------------------------------------------------------|----------------------------------------------------------------------------------------------------|----------------------------------------------------------------------------------------------------|
| Kan deze bewerking niet uitvoeren op<br>een open pad. (ErrS05)                                   | U hebt een andere instellingen dan [Langs lijn]<br>geselecteerd in de wizard terwijl een open lijn is<br>geselecteerd. | Selecteer [Langs lijn].                                                                                                    |
| Kan deze bewerking niet uitvoeren op<br>een open pad of een pad dat zichzelf<br>kruist. (ErrS07) | [Vulling parallel aan omtrek] geselecteerd in de wizard terwijl een lijn is geselecteerd die zichzelf snijdt.          | Als de lijn zichzelf snijdt, selecteer dan niet<br>[Vulling parallel aan omtrek]. Selecteer een<br>andere schikkinginstelling. |

<sup>\*</sup> Deze Help heeft betrekking op versie 2.0.0 van de toepassing. De handelingen en schermen wijken mogelijk af na een upgrade van de toepassing.
Rev.1